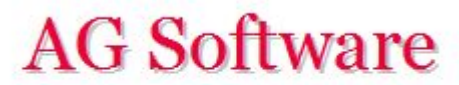

Informática Financiera

## Importar desde A3

www.agsoftware.es

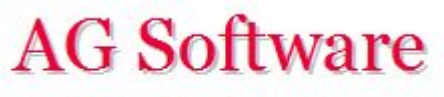

Informática Financiera

Vamos a A3 y entramos en el menú Utilidades / Importar/Exportar / Enlace Contable y ponemos la ruta y el nombre al fichero. En nuestro caso, tendremos varios ficheros generados (en este ejemplo para la empresa 55):

CUENTAS\_EMP00055.DAT FACTURAS\_EMP00055.DAT BANCOS\_EMP00055.DAT ASIENTOS\_EMP00055.DAT

**IMPORTANTE:** Hay que importar siempre el primero (el fichero de Cuentas) antes que los demás, para que se creen las cuentas nuevas. Si diese algún error A3, entonces renombrar los ficheros a unos nombres más cortos.

| Enlace Contable de Entrada                                       |               | × |
|------------------------------------------------------------------|---------------|---|
| ± ?                                                              | CI            | 4 |
| Ubicación de los Datos<br>Camino de Acceso del Fichero a enlazar |               | _ |
| Nombre del Fichero a enlazar                                     | SUENLACE.DAT  |   |
|                                                                  | Enlazar Salir | 1 |

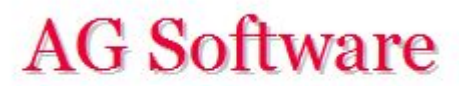

Informática Financiera

Fin